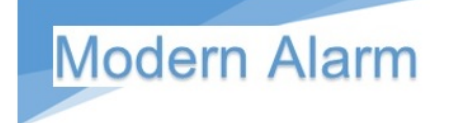

# Smart Viewer megfigyelő szoftver

# Használati Útmutató

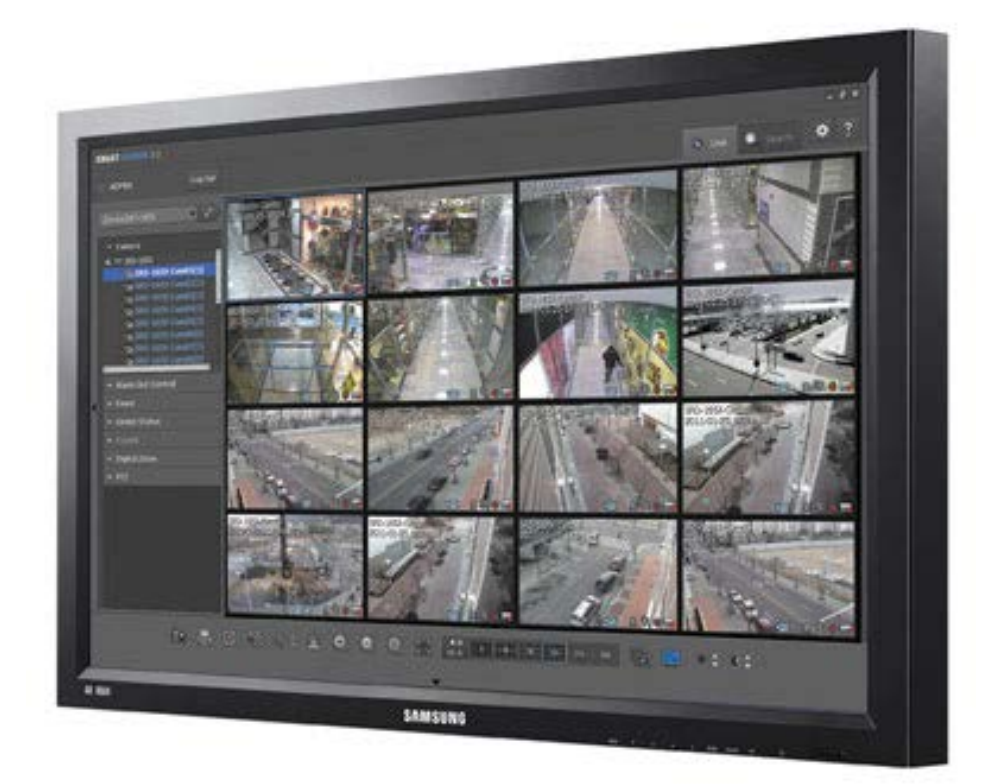

Verzió 4.8.1

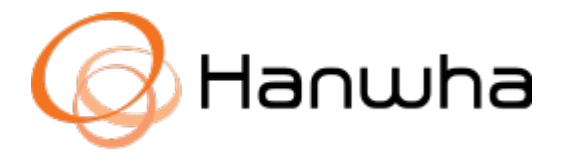

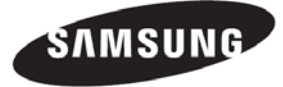

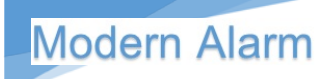

## Tartalomjegyzék

#### Tartalom

| Tartalomjegyzék                                      | 2  |
|------------------------------------------------------|----|
| Általános információk                                | 4  |
| Rendszerkövetelmények                                | 4  |
| A Smart Viewer főbb jellemzői                        | 5  |
| Program indítása – Be/Kijelentkezés                  | 6  |
| Az élőkép megjelenített adatai                       | 7  |
| Az Élőkép megjelenítő menüpontjai és ikonjai         | 7  |
| Video bemenetek állapota:                            | 8  |
| Élőkép menü                                          | 9  |
| Az élőkép megjelenítő ablak egyes elemei és funkciói | 9  |
| Élőkép menü                                          | 10 |
| Eszközök csatlakoztatása / kapcsolat bontása         | 10 |
| Eszköz kapcsolat bontása                             | 10 |
| Kamera ikonok és jelentésük                          | 10 |
| Riasztás kimenet vezérlés                            | 11 |
| Riasztás kimenet vezérlés                            | 11 |
| Esemény lista                                        | 11 |
| Eseményjelző ikonok és jelentésük                    | 11 |
| Riasztási esemény ellenőrzése                        | 12 |
| Esemény lejátszó ablak                               | 12 |
| Manuális lejátszás indítása                          | 12 |
| Eszköz állapot információ                            | 13 |
| Eszköz ikonjelzések jelentései                       | 13 |
| Digitális zoom                                       | 13 |
| PTZ vezérlés                                         | 14 |
| A PTZ vezérlőegység egyes részeinek funkciói         | 14 |
| Képernyő foto készítése                              | 16 |
| Képernyőkép nyomtatása                               | 16 |
| Képernyő videó készítése                             | 16 |
| Képernyőhöz igazítás                                 | 17 |
| Osztott kép megjelenítési mód váltása                | 17 |
| Léptetési mód                                        | 17 |
|                                                      |    |

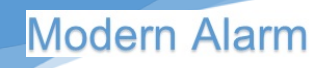

|   | A képarány megváltoztatása              | 18 |
|---|-----------------------------------------|----|
|   | Kamera ködmentesítési funkció           | 18 |
|   | Kamera profil változtatás               | 18 |
|   | Riasztás jelzés törlése                 | 19 |
|   | Halszem megtekintési mód választás      | 19 |
|   | Halszem kamera pozíció                  | 19 |
| K | eresés és visszajátszás                 | 20 |
|   | A keresés menü felhasználói felülete    | 20 |
|   | Video bemenet állapotjelző ikonok       | 21 |
|   | Eszköz lista                            | 21 |
|   | Dátum keresés                           | 21 |
|   | POS keresés                             | 21 |
|   | Heatmap – Hőtérkép keresés              | 22 |
|   | A keresési eredmény értékelése          | 22 |
|   | A keresés eredménye:                    | 22 |
|   | A speciális keresési módok              | 23 |
|   | Digitális zoom                          | 23 |
|   | Keresés a lejátszó pulton               | 23 |
|   | Kamera kiválasztása lejátszáshoz        | 24 |
|   | A lejátszó idősáv időablakának állítása | 24 |
|   | Lejátszó kezelőegység                   | 25 |
|   | Felvételek mentése – másolatkészítés    | 26 |
|   | Mentés folyamata                        | 26 |
|   |                                         |    |

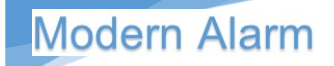

## Általános információk

A SmartViewer használatával lehetőségünk van Samsung eszközök távoli vezérlésére és a kamerák, rögzítők, encoderek képének távoli megfigyelésére akár a világ bármely pontjáról. A szoftver továbbá lehetőséget ad az eszközök jelzéseinek fogadására és a rögzített felvételek közötti keresésre és a rögzített adatok visszajátszására és mentésére.

### Rendszerkövetelmények

A Smart Viewer szoftver futtatásához használható minimum és javasolt rendszer specifikációk:

| Item               | Minimum PC Specification                                                       | Recommended PC Specification |  |
|--------------------|--------------------------------------------------------------------------------|------------------------------|--|
| CPU                | CPU Intel i3 or faster CPU Intel i7 (Sandy bridge) or faster                   |                              |  |
| RAM                | 3GB or higher 4GB or higher                                                    |                              |  |
| HDD                | 200GB or higher 200GB or higher                                                |                              |  |
| VGA Adapter        | 512MB or higher 1GB or higher                                                  |                              |  |
| Display resolution | 1024 x 768 or higher                                                           |                              |  |
| 0S                 | Windows 7 Professional/Ultimate/Enterprise, Windows 8, Windows 8.1, Windows 10 |                              |  |
| NIC CARD           | 100 MB Ethernet NIC<br>(Gigabit Ethernet recommended)                          |                              |  |

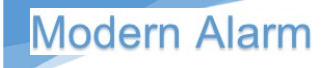

## A Smart Viewer főbb jellemzői

- Élőkép megfigyelés
  - o Monitor maximum 36 kamera jeleníthető meg egyidejűleg
  - Egy monitoring fájlba legfeljebb 2 óra mentése lehetséges
  - o Teljes képernyő megjelenítési mód támogatása
  - Videó hozzáadható a kívánt pozícióhoz a drag&drop funkció használatával
  - Videó hozzáadható a kívánt pozícióhoz a dupla kattintás funkció használatával
  - o Léptetett üzemmód
  - o Kedvencek és Kedvencek léptetett nézetek
- Keresés üzemmód
  - o Max.16 csatorna egyidejű visszajátszása
  - o Adat idő intervallum mentése beépített lejátszóval
  - o Keresés és visszajátszás esemény típusok alapján rendezve
- Beállítások
  - o Felhasználói bejelentkezés, jogosultságok beállítása
  - o 16 DVR vagy ezzel egyenértékű hálózati kamera megjelenítése 36 csatornán
  - Eszközök csoportokba rendezhetők
  - Eszköz konfiguráció fájlként menthető
  - o Smart Viewer konfiguráció fájlként menthető
  - Eseménytár keresés rendszer, felhasználó, felvétel, mentés stb. eseményekre

Login

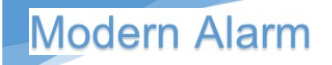

### Program indítása – Be/Kijelentkezés

Programindítás: A program a start menüben vagy az asztalon található SmartViewer SmartViewer ikonra kattintva indítható. SMART VIEWER Bejelentkezéshez adja meg a felhasználói azonosítót ID (alapbeállítás ADMIN) és a jelszót PW. A jelszó 8-32 karakter az angol ABC betűinek és számok kombinációjából kell állnia. a jelszót 30 napos használat ADMIN LOGIN után javasolt megváltoztatni, erre a PW/ szoftverben automatikus figyelmeztető Save ID üzenet is beállítható.

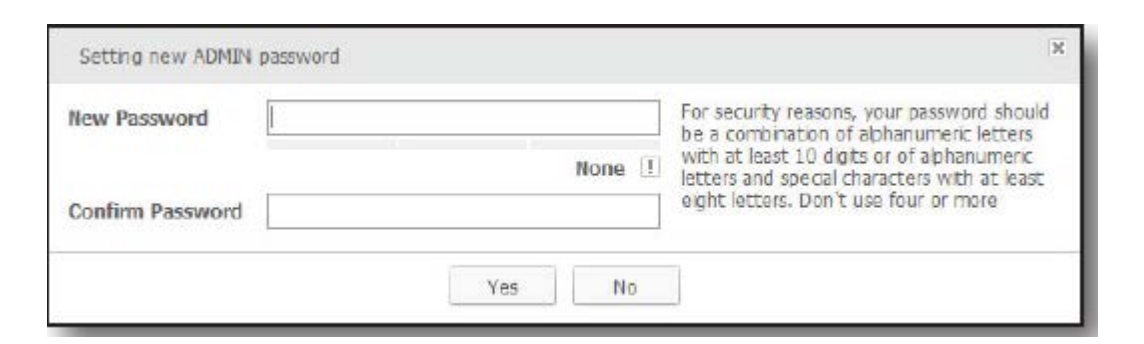

A menüben Auto Login (automatikus bejelentkezés) funkció is beállítható, ekkor a program indításával a bejelentkezés automatikusan megtörténik a legutóbb használt felhasználói azonosítóval.

Figyelem! A szoftver telepítése után megadott jelszót a számítógép operációs rendszere titkosítva, rejtett fájlban tárolja. Elfelejtett jelszó esetén nincs lehetőség a szoftver jelszó visszaállítására. A beállított jelszó a szoftver törlésével és újratelepítésével sem fog törlődni, mert azt a Windows operációs rendszer tárolja.

Ezért kérjük, gondosan jegyezze meg a jelszót vagy írja le és tárolja biztonságos helyen!

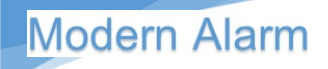

## Az élőkép megjelenített adatai

### Az Élőkép megjelenítő menüpontjai és ikonjai

A szoftver indítását követően atomatikusan az élőkép megljelenítési üzemmód látható. Keresés

üzemmódból a jobb felső részen található Élőkép elő menüre kattintva léphetünk át.

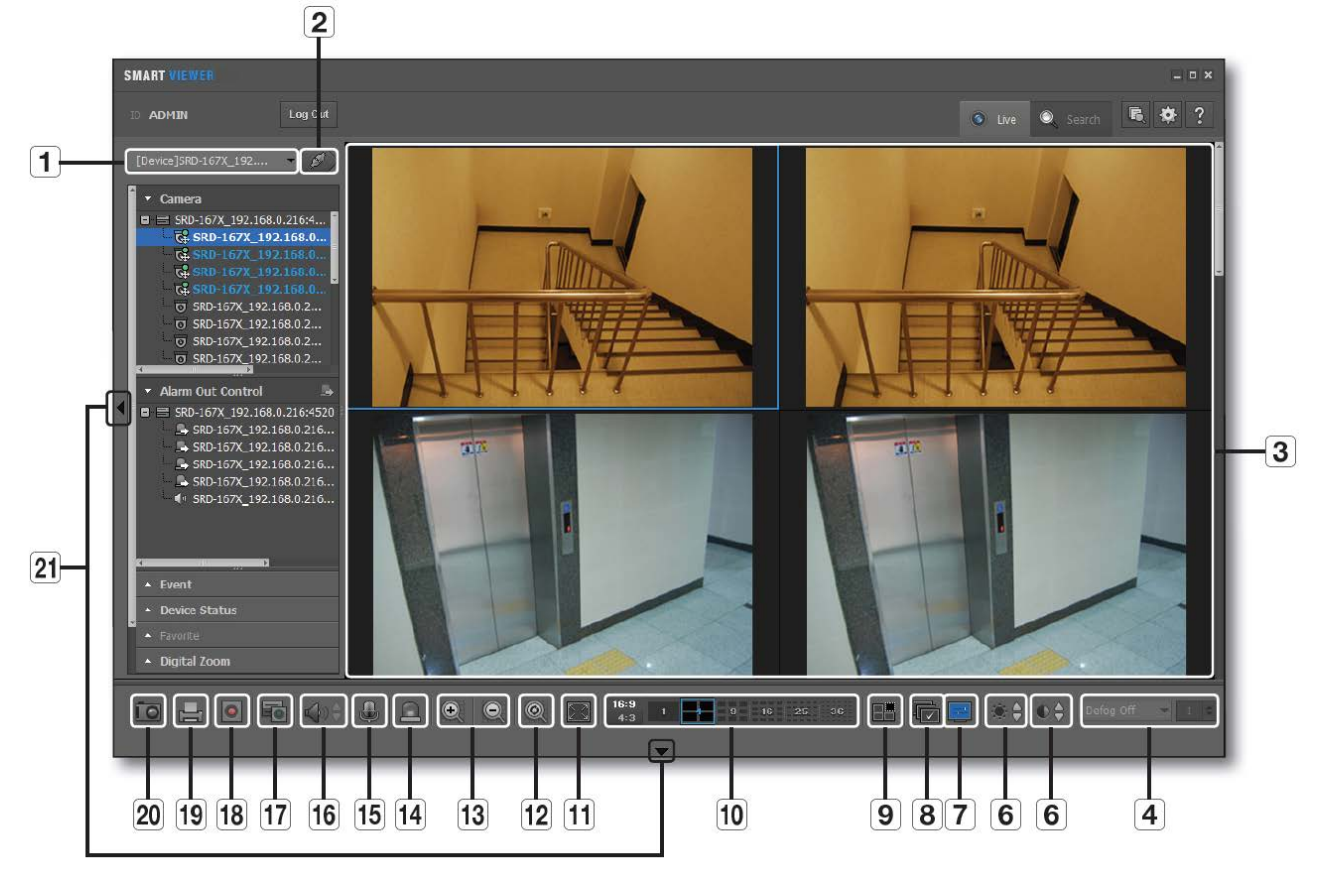

|    | Menüpont                           | Leírás                                                                                                    |
|----|------------------------------------|----------------------------------------------------------------------------------------------------|
| 1  | Eszköz lista                       | Itt láthatóak a regisztrált eszközök. Csak akkor<br>láthatóak az eszközök, ha be vagyunk jelentkezve. Az<br>eszközök között kereshetünk.                                   |
| 2  | Kapcsolódás / Kapcsolat<br>bontása | Eszközök csatlakozatása / a kapcsolat bontása                                                                                                    |
| 3  | Video képernyő                     | Élőkép megjelenítő ablak                                                                                                    |
| 4  | Ködmentesítés                      | Bekapcsolhatjuk a ködmentesítés funkciót és<br>beállíthatjuk a ködmentesítési szintet. A funkció<br>lehetőséget ad arra, hogy ködös párás időben tisztább<br>képet kapjunk |
| 5  | Kontraszt                          | Az aktuális kép kontraszt beállítása                                                                                                    |
| 6  | Fényerő                            | Az aktuális kép fényerő beállítása                                                                                                    |
| 7  | OSD                                | Elrejti / megjeleníti a képernyő feliratokat                                                                                                    |
| 8  | Léptetés                           | A kiválasztott képosztás automatikus léptetése                                                                                                    |
| 9  | Minden kép törlése                 | Minden kameraképet töröl az adott képosztásból                                                                                                    |
| 10 | Képarány átváltása                 | Átválthatjuk a képarányt az adott élőképes<br>megjelenítéshez                                                                                                    |
| 11 | Teljes képernyő                    | Átválthatunk teljes képernyős megjelenítésre                                                                                                    |

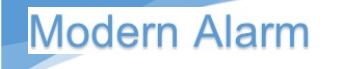

| 12 | Gyári érték        | Visszaállítja a zoom / nagyítást alapértékre             |
|----|--------------------|----------------------------------------------------------|
| 13 | Nagyítás           | Adott kép nagyítása / kicsinyítése                       |
| 14 | Események törlése  | Törli az eseménylistában szereplő bejegyzéseket          |
| 15 | Beszéd             | Használhatjuk a mikrofont amennyiben a távoli eszköz     |
|    |                    | támogatja a használatát                                  |
|    | Hangerő beállítása | Beállíthatjuk a használni kívánt hangerőt                |
| 16 | Hangszóró          | Bekapcsolhatjuk, némíthatjuk a csatlakoztatott           |
|    | -                  | hangszórót                                               |
| 17 | Eszköz rögzítés    | Eszköz kézi felvétel rögzítés indítása / leállítása      |
| 18 | Rögzítés           | A kijelölt videó ablak rögzítésének indítása, leállítása |
| 19 | Nyomtatás          | A kijelölt videó ablak képének nyomtatása                |
| 20 | Mentés             | A kijelölt videó ablak mentése kép formátumban           |
| 21 | Ablak igazítás     | Alkalmazás képernyő oldalra igazítása                    |

### Video bemenetek állapota:

Az egyes video bemenetek állapotát jelző ikonok jelentése:

- 1. 🖉 : Videójel vesztés
- 2. 🛃 : Kapcsolat bontva
- 3. 🚮 : Túl sok egyidejű felhasználó
- 4. 📰 : Kamera kikapcsolva vagy rejtett mód

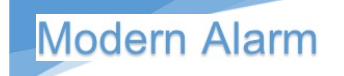

## Élőkép menü

### Az élőkép megjelenítő ablak egyes elemei és funkciói

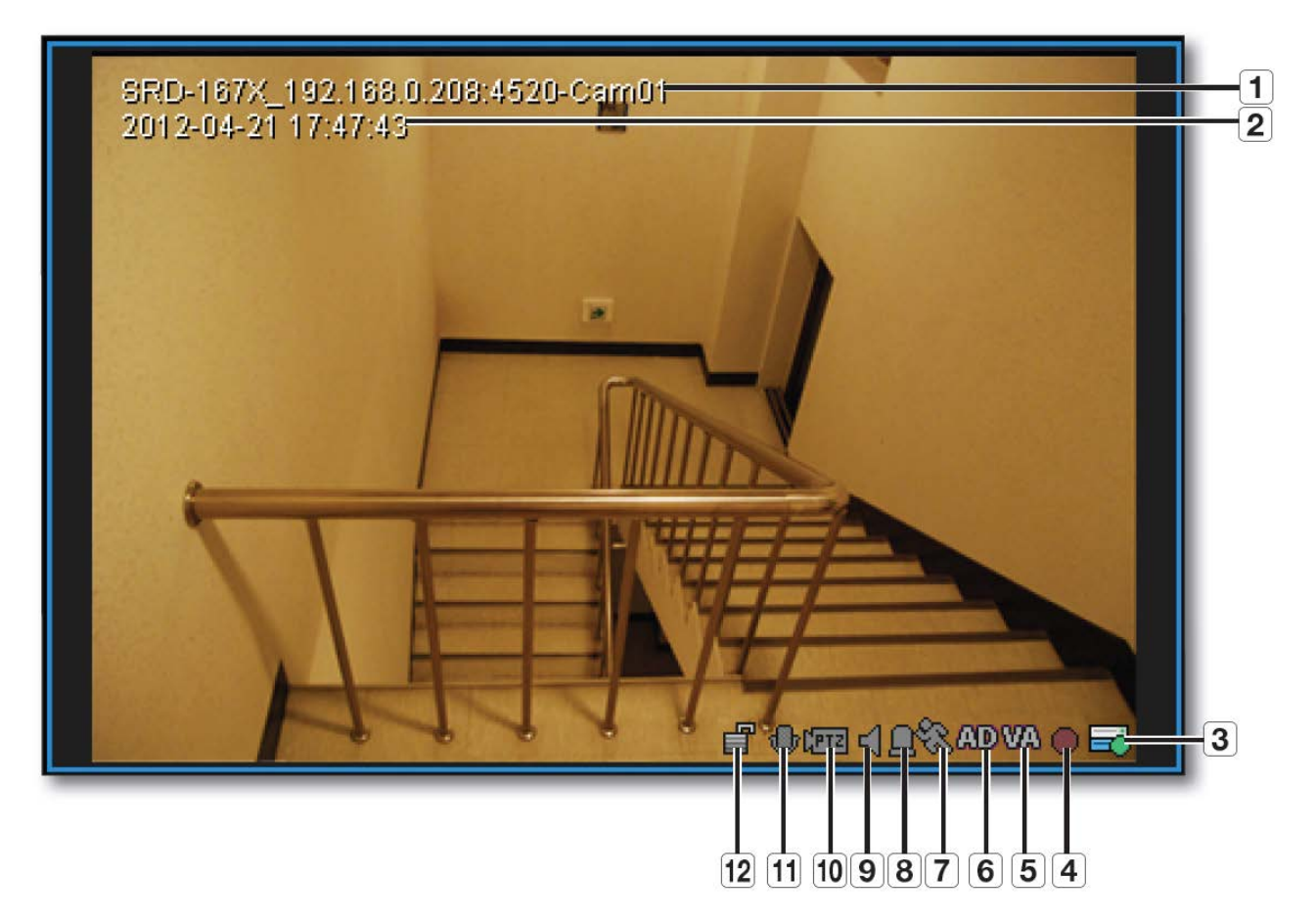

|    | Menüpont          | Leírás                                                                 |  |
|----|-------------------|------------------------------------------------------------------------|--|
| 1  | Kameranév         | Megjeleníti a csatlakoztatott eszköz nevét                             |  |
| 2  | Dátum és Idő      | Megjeleníti a videó Dátum Idő bélyegét                                 |  |
| 3  | Eszköz rögzítési  | Megjeleníti a manuális felvételkészítés állapotát                      |  |
|    | állapot           | folyamatban/leállítva                                                  |  |
|    |                   |                                                                        |  |
|    |                   | C Egyes eszközöknél látható az ütemezett felvétel állapota is          |  |
| 4  | Rögzítés          | Megjeleníti a PC-re történő felvételkészítés állapotát (rögzít/leállt) |  |
| 5  | Intelligens videó | Ha az adott csatornához rendelt kamera videó analitika jelez, a        |  |
|    | analitika         | VA ikon aktív állapotra vált.                                          |  |
| 6  | Hang érzékelés    | Ha az adott csatornához rendelt kamera hang érzékelés funkciója        |  |
|    |                   | jelez, az AD ikon aktív állapotra vált.                                |  |
| 7  | Mozgásérzékelés   | Ha az adott csatornához rendelt kamera mozgásérzékelés jelez,          |  |
|    | -                 | az ikon aktív állapotra vált.                                          |  |
| 8  | Riasztás          | Ha az adott csatornához rendelt kamera riasztás jelzése esetén         |  |
|    |                   | az ikon aktív állapotra vált.                                          |  |
| 9  | Hangszóró         | A hangszóró ikon aktív, ha a hangszóró funkciót bekapcsoljuk           |  |
| 10 | PTZ               | Az ikon állapota jelzi, hogy az adott kamerán használható a PTZ        |  |
|    |                   | funkció                                                                |  |
| 11 | Mikrofon          | Jelzi a mikrofon be/kikapcsolt állapotát                               |  |
| 12 | Video titkosítás  | Jelzi, hogy az adott videó titkosított-e. Csak annál az eszköznél,     |  |
|    |                   | amelyik támogatja ezt a funkciót                                       |  |

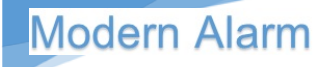

## Élőkép menü

#### Eszközök csatlakoztatása / kapcsolat bontása

- Válassza ki a legördülő listából azt az eszközt, amelyikhez csatlakozni akar.
- Csak azok az eszközök vagy eszköz csoportokhoz lehet csatlakozni, amelyet előzetesen a beállítás menüben felvettünk a listába.
- Kattintson a csatlakozás ikonra a kapcsolódáshoz. A SmartViewer elkezdi a kapcsolat felépítését, majd sikeres kapcsolódás után megjelennek az eszköz alatt a hozzá tartozó kamerák.

#### Eszköz kapcsolat bontása

- Kapcsolat bontásához kattintson a
- Az aktuális kapcsolat megszakad és a listában láthatóvá válnak a regisztrált eszközök amelyekhez kapcsolódhat.
- Kapcsolat bontása után elérhetővé válik az eszköz keresés menü. Ide kattintva kereshetünk a regisztrált eszközök között.
   Írja be a keresett eszköz nevét

#### Kamera ikonok és jelentésük

- Eszköz csatlakozása után a kamerák mellett balra láthatók ikon ad információt az adott kameráról.
- 1. 🔟 : Általános kamera
- 2. 💽 : PTZ vezérelhető kamera
- 3. 🔣 : Kamera rögzítés folyamatban
- 4. 🔟 : Csatlakozás bontva
- 5. 词 : Kamera behallgatás módban
- 6. 🔜 : Kamera hangkapcsolat folyamatban

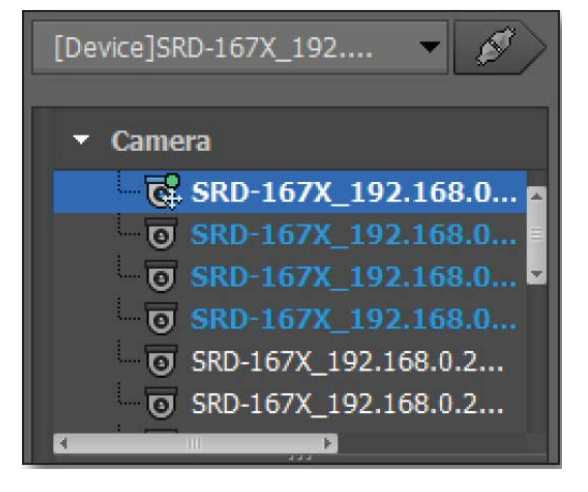

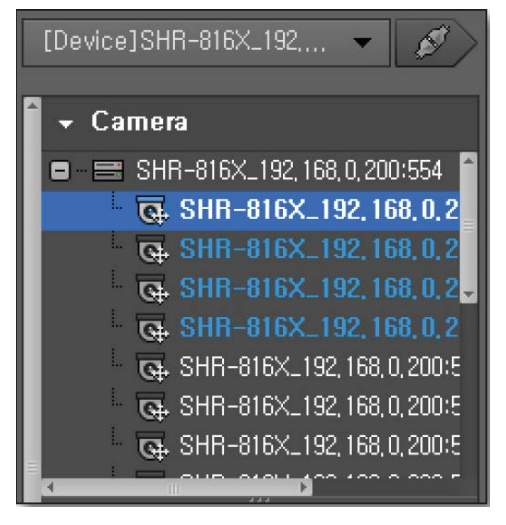

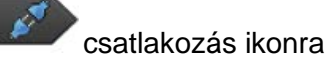

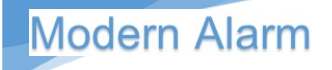

### Riasztás kimenet vezérlés

Sikeres kapcsolódás után lehetőség nyílik a távoli eszköz kimeneteinek vezérlésére.

#### Riasztás kimenet vezérlés

- Válassza ki a kimenet vezérlés funkciót a baloldali listában és kattintson rá.
- Ekkor megnyílik a csatlakoztatott eszközök listája. Válassza ki a vezérelni kívánt eszközt. A kimenet vezérlés mellett látható ikonra kattintva ki/bekapcsolhatjuk, a kívánt kimenetet.

A kimenet vezérlésének lehetősége eszköztől függ.

| - Alarm Out Control | <u>_</u>       |
|---------------------|----------------|
| ■                   | 53:10<br>0.253 |

### Esemény lista

Az eszközökről érkező riasztás jelzéseket ellenőrizhetjük. Riasztási esemény bekövetkezése esetén, a jelzések automatikusan megjelenhetnek. A riasztási esemény megjelenhet a bal oldali esemény menüben, az élőkép megjelenítő ablakban a riasztott kamerakép színes keretezésével, vagy esemény felugró ablakban. Az események megjelenítése a beállítás menüben személyre szabható.

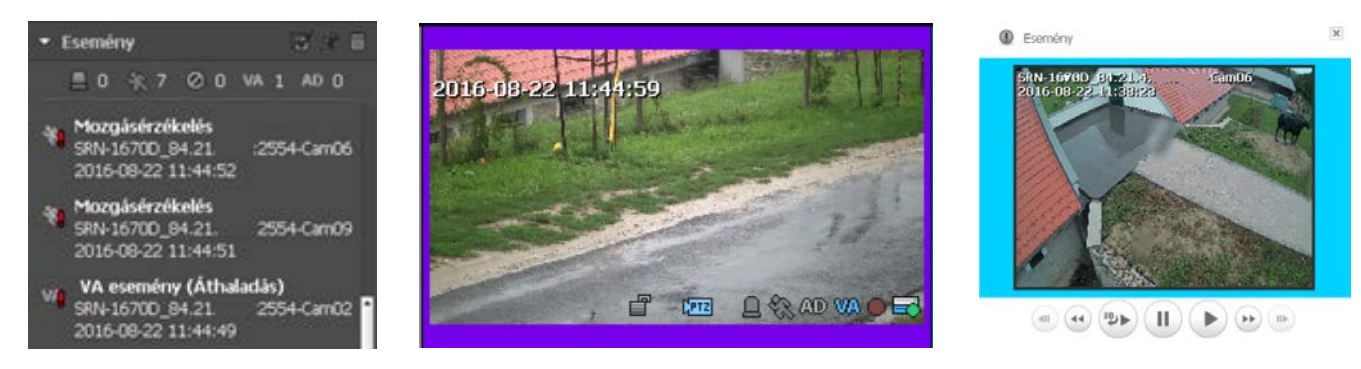

### Eseményjelző ikonok és jelentésük

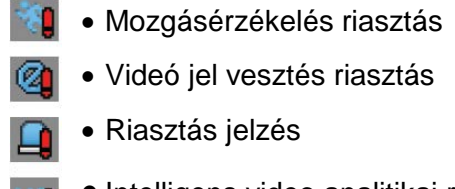

- Intelligens video analitikai riasztás
- Hangérzékelési riasztás

Ľ

Az először megjelenő jelzés esetén piros felkiáltójel jelenik meg az ikon mellett. Az egyes riasztási események gyakoriságát számláló jelzi, amely az esemény menü felső részén látható.

🗏 O 🔆 1530 O VA 2 AD O

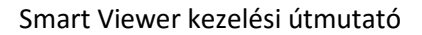

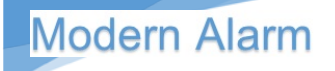

#### Riasztási esemény ellenőrzése

- Az eseménylistában elkülönülnek a felhasználó által még nem ellenőrzött és az ellenőrzött események.
- Kétszer kattintva az adott eseményre a listában megnyílik egy videó ablak, amiben közvetlenül visszanézhetjük az eseményhez tartozó videó anyagot.

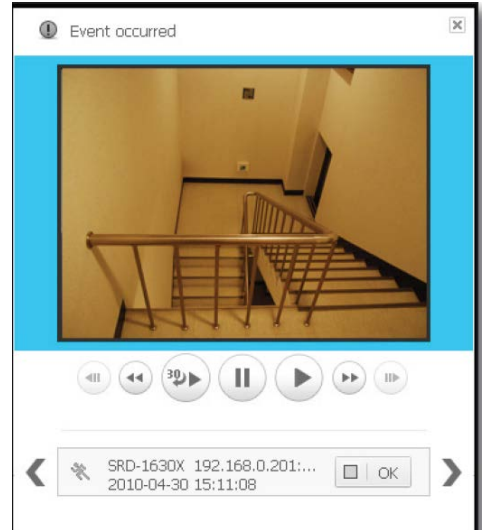

### Esemény lejátszó ablak

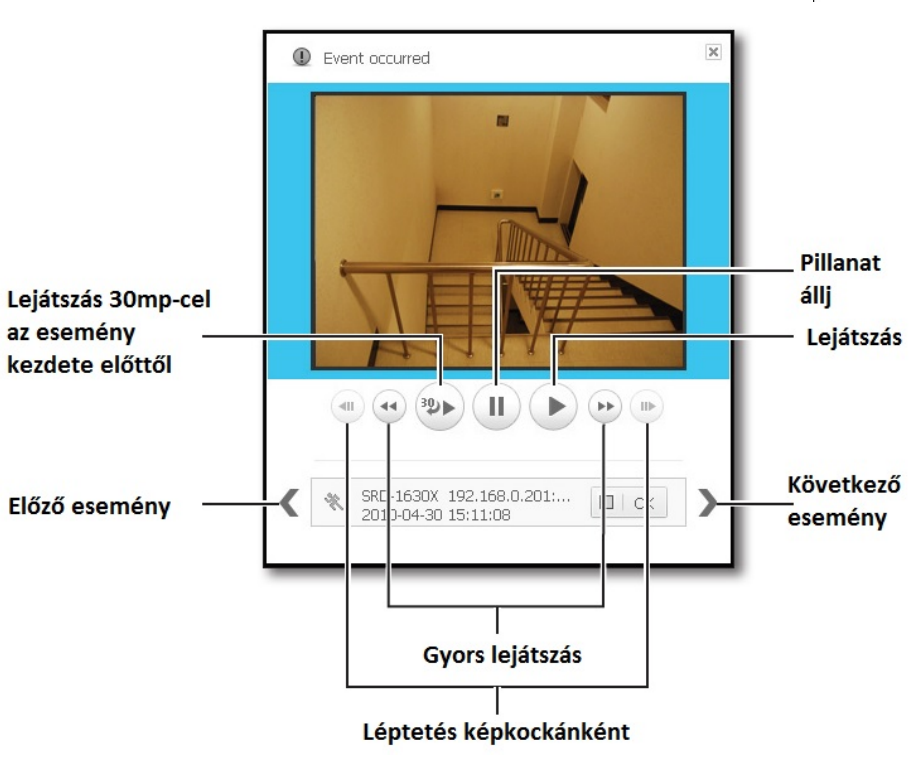

#### Manuális lejátszás indítása

- Válasszuk ki a kívánt csatornát
- Kattintsunk az egér jobb gombjával a felbukkanó menü megjelenítéséhez. Válasszuk ki az azonnali lejátszás menüpontot. A

lejátszó ablak megjelenik.

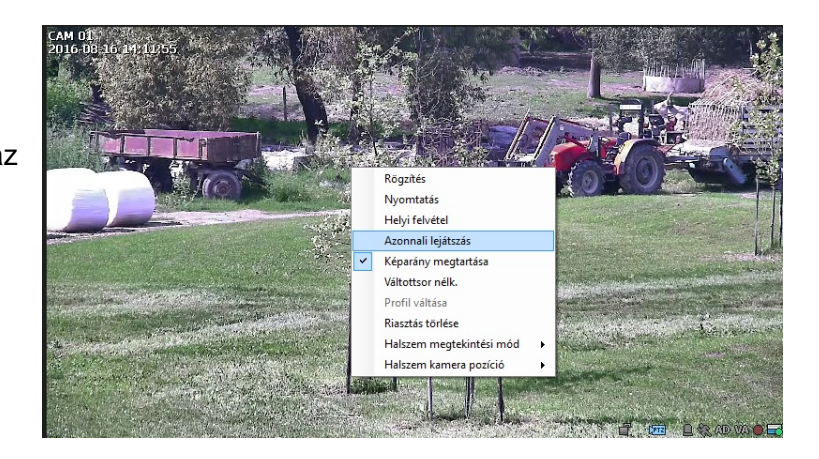

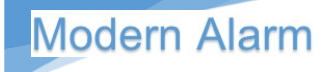

### Eszköz állapot információ

Ellenőrizhetjük az egyes eszközök működési állapotát.

- Válasszuk ki az eszközt a listából
- Ellenőrizhetjük a csatlakoztatott eszköz állapotát. Az információ tartalmazza a csatlakozási állapotot, az eszköz nevét, a csatlakozás időpontját.

#### Eszköz ikonjelzések jelentései

- HDD rögzítés folyamatban
- HDD hiba / HDD tele / Nincs HDD
- HDD rögzítés leállt
- 🔹 Csatlakozási hiba
- Sikeres csatlakozás/hiba

### Digitális zoom

A Digitális Zoom funkció használatával a kiválasztott képet felnagyíthatjuk. Ez a képernyő digitális nagyítása, ami nem optikai nagyítás. A maximális nagyítási arány 100 szoros (10000%).

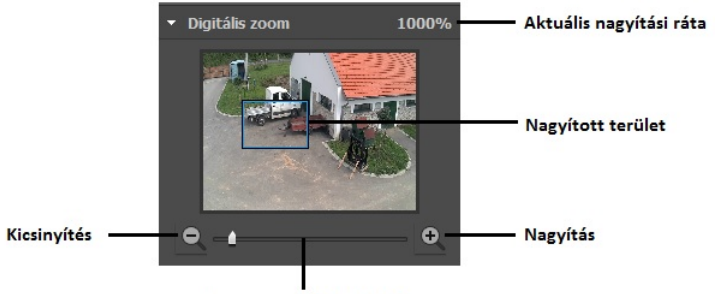

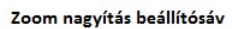

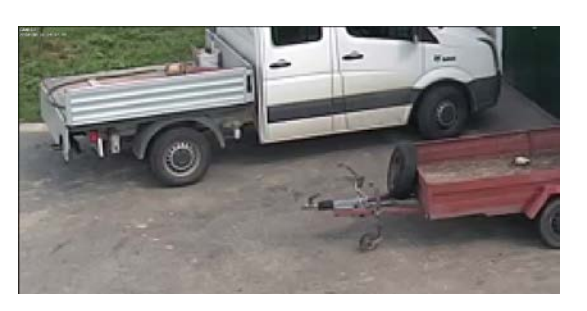

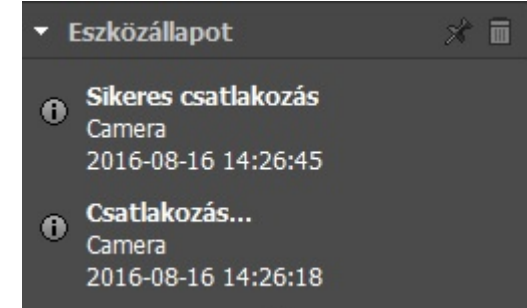

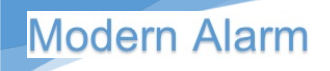

## PTZ vezérlés

Ha a csatlakoztatott eszköz támogatja a PTZ funkciót, távvezérlésre a PTZ menüben található vezérlő egység használható.

#### A PTZ vezérlőegység egyes részeinek funkciói

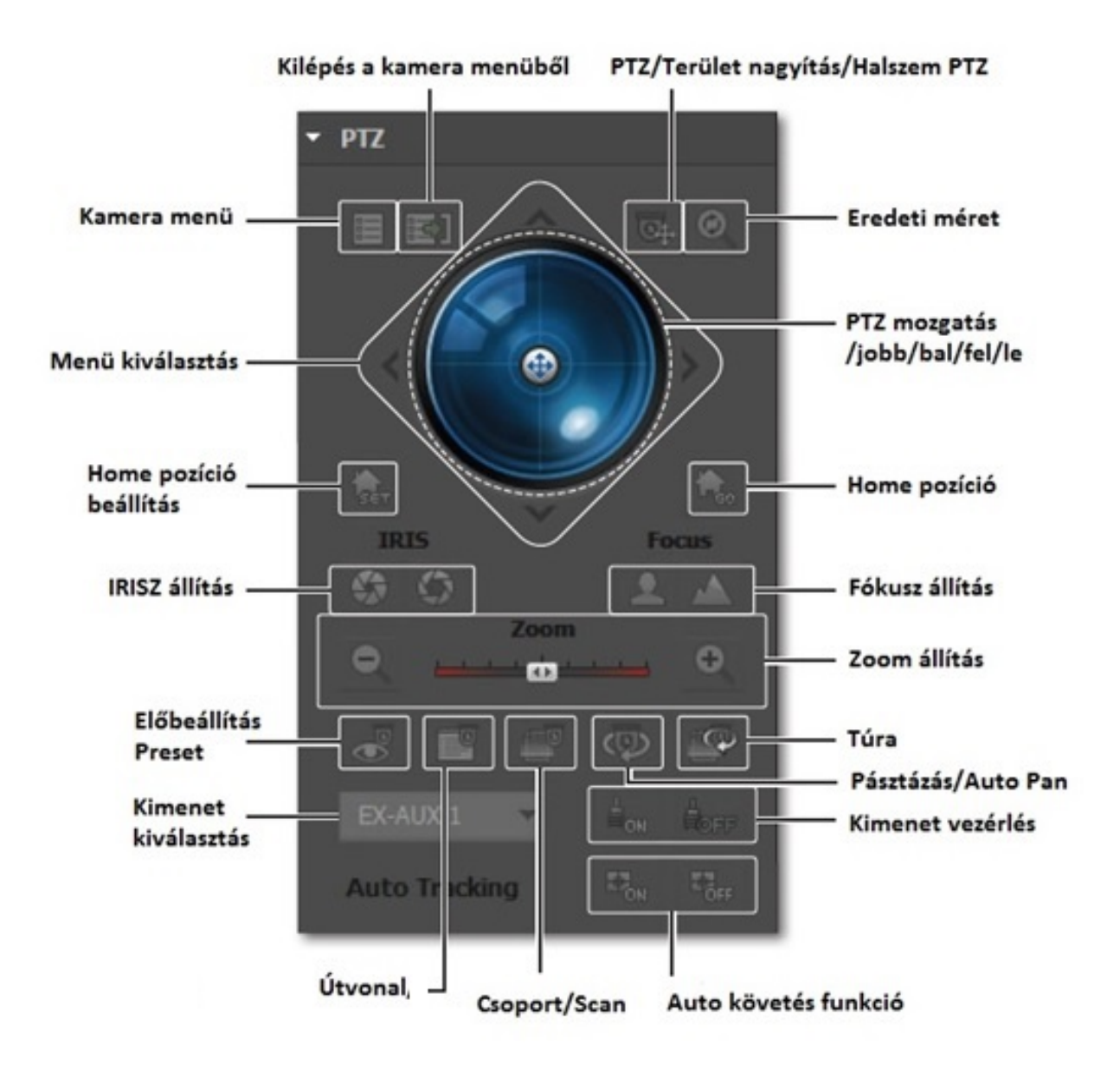

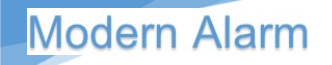

## A PTZ kamera használata

Egyetlen PTZ kamera használatával megvalósíthatja azokat a forgatási és döntési műveleteket, melyeknek segítségével a kamera nagyobb terület megfigyelését teszi lehetővé.

1. Nyissa meg a <**PTZ Control**> (Kameraforgató vezérlés) menüt.

A PTZ < Imit > ikon a képernyő bal alsó sarkában sárga színűre vált, jelezve, hogy a rendszer éppen aktiválja a "PTZ vezérlés" üzemmódot. A "**PTZ vezérlés**" indító menü jelenik meg

- A PTZ aktivitását jelző ikon akkor is látható lehet, ha a PTZ használata normál üzemmódban nem lehetséges. Ezért ellenőrizze, hogy elvégezte-e a szükséges kameraforgatási beállításokat, mielőtt a funkciót használatba veszi.
- 2. Az indító menüben a kameraforgató kerék vagy a nyíl nyomógombok (▲▼◀►) használatával módosíthatja a megfigyelt területet.
- Kameraforgató kerék: A kerék középpontjához közelebbi területre kattintva a kamera mozgatása lassabb, egy távolabbi pontra kattintva pedig gyorsabb.
  - Ha a kurzorral a kerék bal oldalára mutat és az egér nyomógombját lenyomja és nyomva tartja, a kamera az óramutató járásával ellentétes irányban elfordul. Ha ugyanezt a jobb oldalon teszi, a kamera az óramutató járásával megegyező irányban fordul el.
- Home pozíció beállítás: Itt meghatározhatjuk, és rögzíthetjük azt az általunk előre beállított kamera irányt és nagyítást, amelyet alappozíciónak – home pozíció – szeretnénk használni. A kamera beállítható úgy, hogy egy bizonyos idő eltelte után – ha nem vezérlik – automatikusan erre a pozícióra álljon.
- Home pozíció: Ez az előre beállított home pozíció előhívására használható.
- Zoom (Nagyítás): A PTZ kamera Nagyítás (Zoom) funkciójának aktiválásához.
- Iris (Fényrekesz): Állítsa be a kamerába jutó fény mennyiségét.
- Fókusz: A kép élességének manuális beállítása.
- Elő beállítás preset: A home-hoz hasonlóan előre programozott beállításokat hozhatunk létre, amelyeket az adott preset előhívásával aktiválhatunk.
- Túra: A kamerát végig lépteti azokon az előre beállított csoportokon, melyeknek kamera pozícióit a felhasználó előzőleg rögzítette.
  - Bizonyos kamerák menü elnevezései és Pásztázás, Csoportba foglalás, Túra és Nyomkövetés funkciói eltérhetnek a fent megadottól.
- Kimenet választás / kimenet vezérlés: Ha engedélyezve van, a kamera kimenetét közvetlenül a PTZ konzollal is ki/bekapcsolhatjuk.
- Pásztázás: A pásztázási funkció használatával a kamera két előre beállított végpont között odavissza mozogva teszi lehetővé az adott terület folyamatos megfigyelését.
- Csoport: A csoportosítási funkció lehetővé teszi, hogy az előzetesen rögzített kamera pozíciókat (presets) csoportba foglalhassa, mielőtt léptetési sorrendbe állítaná őket.
- Auto követés/ Nyomkövetés: A nyomkövetési funkció megjegyzi a kamerával végzett mozgásokat és képes azok visszajátszására, ha erre utasítja.

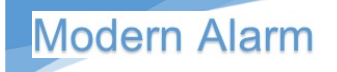

#### Az élőkép megjelenítő video vezérlő menü

A vezérlők használatával a kiválasztott csatorna képét képként menthetjük, nyomtathatjuk, ill. a csatorna videó folyamot rögzíthetjük.

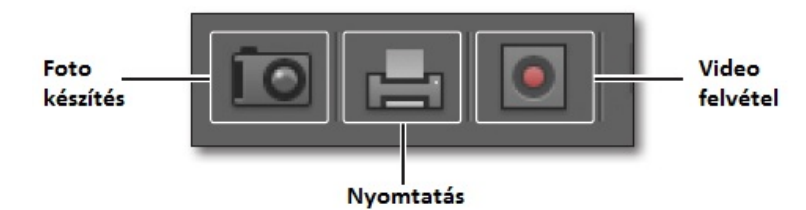

#### Képernyő foto készítése

A kiválasztott csatorna videó folyamról készíthetünk fényképet kép formátumban. Hozzáfűzhetjük a kamera nevét, a dátum/idő információt, leírást mellékelhetünk és megadhatjuk a mentési útvonalat.

- Kattintsunk a 🔯 kamera ikonra
- Pipáljuk ki a kívánt menüpontokat
- Írjuk be a kívánt megjegyzést
- Állítsuk be a mentési útvonalat
- Kattintsunk az OK gombra

#### Képernyőkép nyomtatása

A kiválasztott csatorna képét nyomtathatjuk videó képet kép formátumban. Hozzáfűzhetjük a kamera nevét, a dátum/idő információt, leírást mellékelhetünk és megadhatjuk a mentési útvonalat.

- Kattintsunk a 🔤 nyomtatás ikonra
- A nyomtatás párbeszédablak megjelenik, ahol bejelölhetjük ki a kívánt menüpontokat
- Írjuk be a kívánt megjegyzést
- Kattintsunk az OK gombra a nyomtatáshoz (Csak az a felhasználó nyomtathat, aki rendelkezik a szükséges jogosultsággal.)

#### Képernyő videó készítése

Ezzel a funkcióval a kiválasztott képernyőről videó felvételt készíthetünk. Az elkészült videót az előre beállított formátumától (AVI, SEC) függően médialejátszó használatával (AVI esetén) vagy önkicsomagoló automatikus lejátszóval (SEC esetén) tudjuk lejátszani.

• Válassza ki a rögzíteni kívánt csatornát az adott képre kattintva, jelenjen meg a keret.

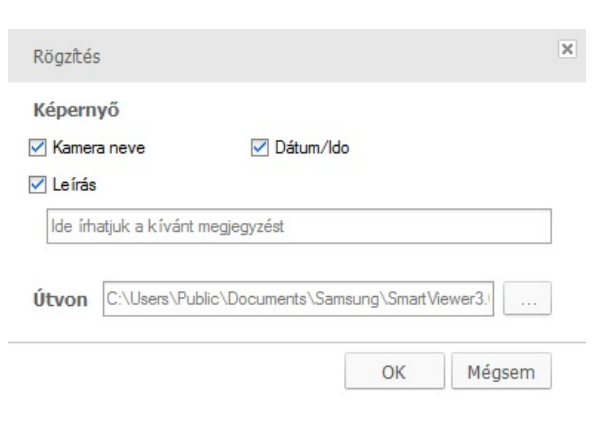

| Nyomtatás |             | ×  |
|-----------|-------------|----|
| Képernyő  | 🗌 Dátum/Ido |    |
| 🗌 Leírás  |             |    |
|           |             |    |
|           |             |    |
|           | OK Mégs     | em |

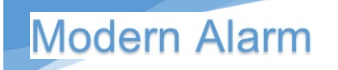

• Kattintson a felvétel ikonra a rögzítés megkezdéséhez, majd a leállításához.

### Képernyőhöz igazítás

- Erre az ikonra kattintva i átléphetünk teljes képernyős megjelenítési módra, ezzel az adott megjelenítési módban szoftver kitölti a teljes képet.
- A teljes képernyős megjelenítési módból az [Esc] gomb vagy a teljes képernyős

megjelenítés ikon 🖾 újbóli megnyomásával léphetünk ki.

#### Osztott kép megjelenítési mód váltása

 Az alábbi képosztások állnak rendelkezésre 16:9-es képarány esetén:

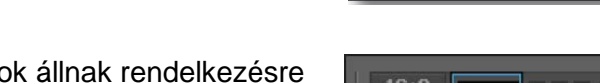

16:9

 Az alábbi képosztások állnak rendelkezésre 4:3-as képarány esetén:

| 1 | e | 12 20 20 |
|---|---|----------|
|   |   | 12 20 30 |
|   |   | 12 20 30 |

### Léptetési mód

A funkció használatával az egyes osztott képernyő beállításokat automatikusan léptethetjük az előre beállított idő.

- Erre az ikonra kattintva az adott osztott képes elrendezések egymás utáni váltogatásába léptetésbe kezd.
- A léptetési funkció leállításához kattintson ismét a 🔛 léptetés ikonra.

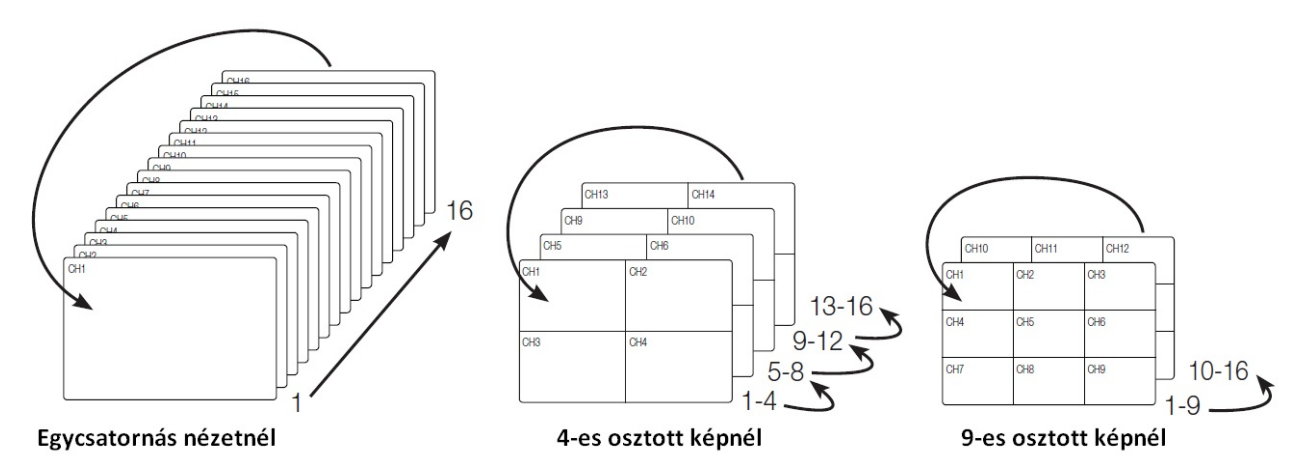

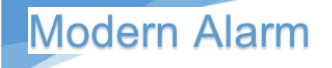

#### A képarány megváltoztatása

- Válasszuk ki a megjeleníteni kívánt kamera képét.
- A képen jobb egér gombbal kattintva a felbukkanó ablakban kiválaszthatjuk a képarány megtartása menüpontot. Ekkor a kamera által megjelenített video stream képarányának megfelelően tölti ki a képernyőt. Alul/felül vagy oldalt fekete csík lesz látható a képen az arány kiegészítésének megfelelően.

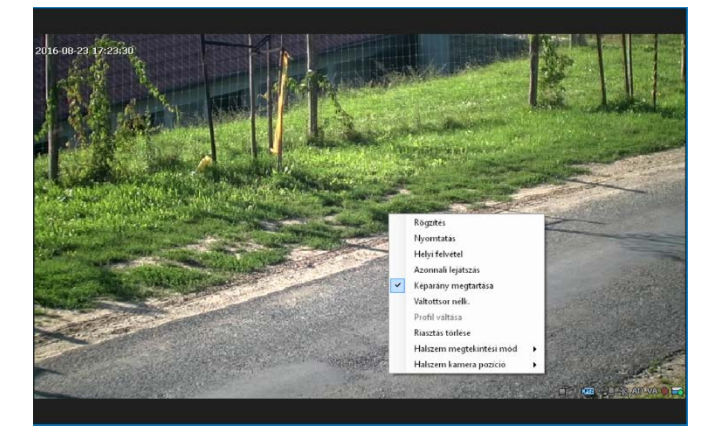

#### Kamera ködmentesítési funkció

A ködmentesítési funkció olyan kameránál használható, amely rendelkezik ezzel a lehetőséggel.

- Válasza ki a kívánt kameraképet
- Kattintson az alsó menüsávon a Defog (Ködmentesítés funkcióra). Választhatunk automatikus vagy kézi ködmentesítési szint beállítást.

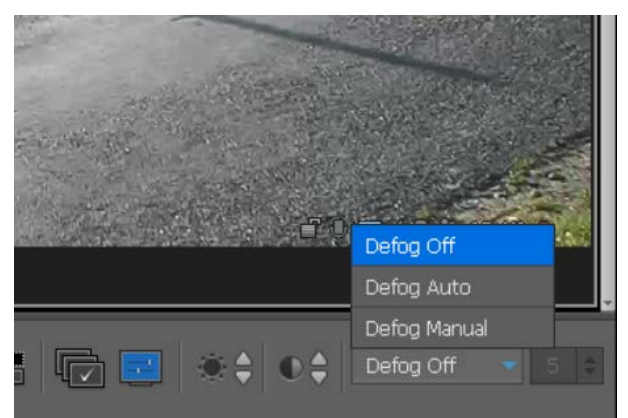

#### Kamera profil változtatás

A Samsung kamerái támogatják a multiprofilt, azaz többféle video stream állítható be a

kamerákban. A Smart Viewerben lehetőségünk van a megjelenítés optimális beállításáért választani a kamera streamei közül.

- Válassza ki a kívánt kamerát
- Jobb egér gombbal kattintva a megjelenő menüben válassza ki a profilok közül a megjeleníteni kívánt profilt. Ha van kisebb képfelbontású – kisebb képfrissítésű stream – ennek megjelenítése a számítógép számára kisebb terhelést jelent.

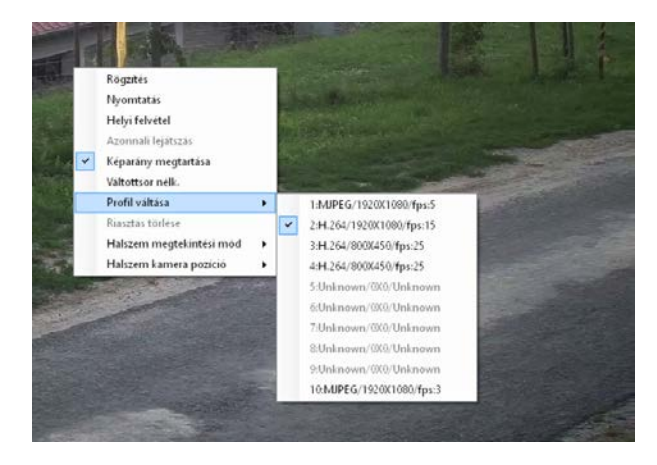

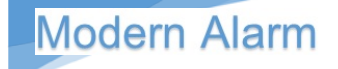

#### Riasztás jelzés törlése

Az adott eszköz – kamera – riasztási állapotát állíthatjuk alaphelyzetbe. Kattintsunk jobb egér gombbal, majd a megjelenő menüből válassza a "Riasztás törlése" menüpontot.

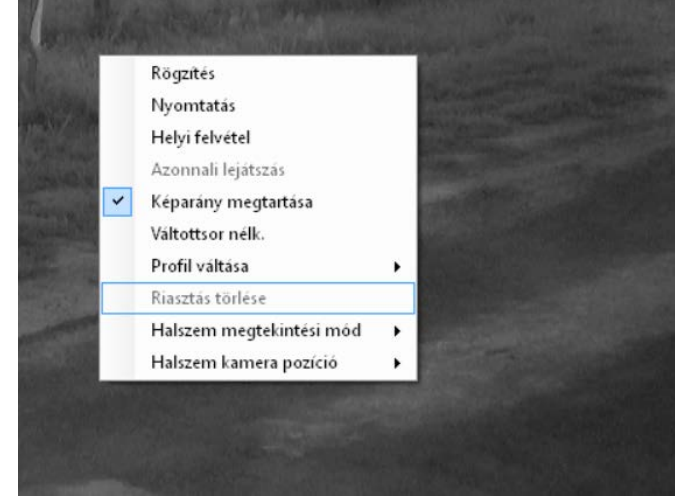

#### Halszem megtekintési mód választás

Vannak speciális, nagy látószögű (fisheye) vagy halszem optikával rendelkező kamerák, panoráma kamerák. Ezek а kamerák különböző szoftveres támogatású speciálisan korrigált megjelenítési módokkal rendelkeznek. Ezek közül a megjelenítési módok közül választhatjuk ki a megfigyelés szempontjából számunkra leginkább megfelelő megjelenítési módot. Áttekintő nézet, egyszerű nézet, négyes osztott képes nézet, 1 áttekintő + 3 osztott kép, dupla panoráma kép.

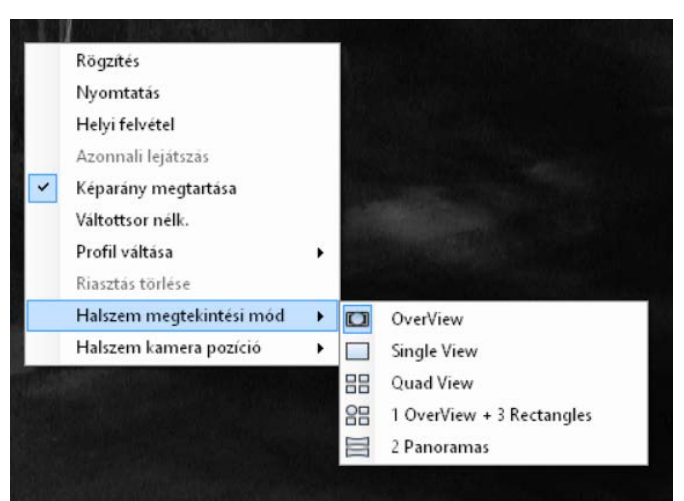

#### Halszem kamera pozíció

A halszem vagy panoráma kamerák feladatuktól függően telepíthetik mennyezetre, oldalfalra vagy aljzatra. A telepítés helye, iránya meghatározza a kamera által választható speciális nézeteket, ezért a telepítésnek megfelelő kamera pozíciót kell kiválasztanunk a helyes működéshez.

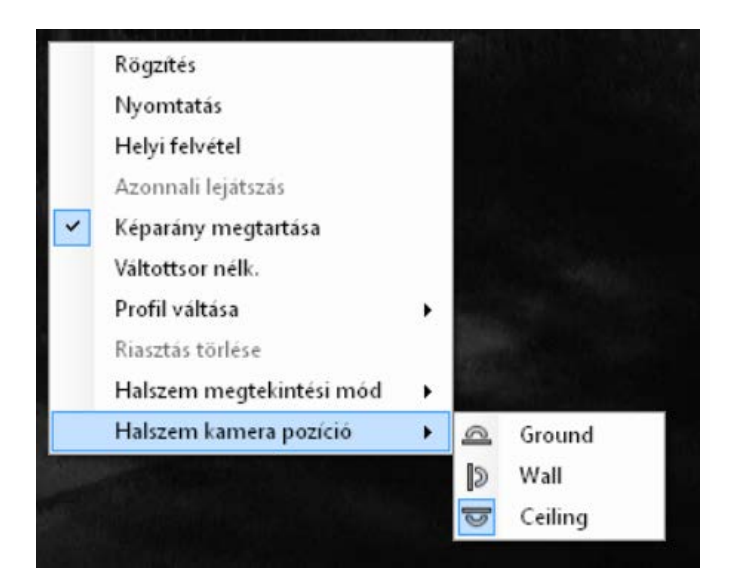

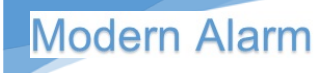

## Keresés és visszajátszás

A keresés funkció megjelenítéséhez kattintson a felső menüsávon látható Keresés "Keresés" fülre.

#### A keresés menü felhasználói felülete

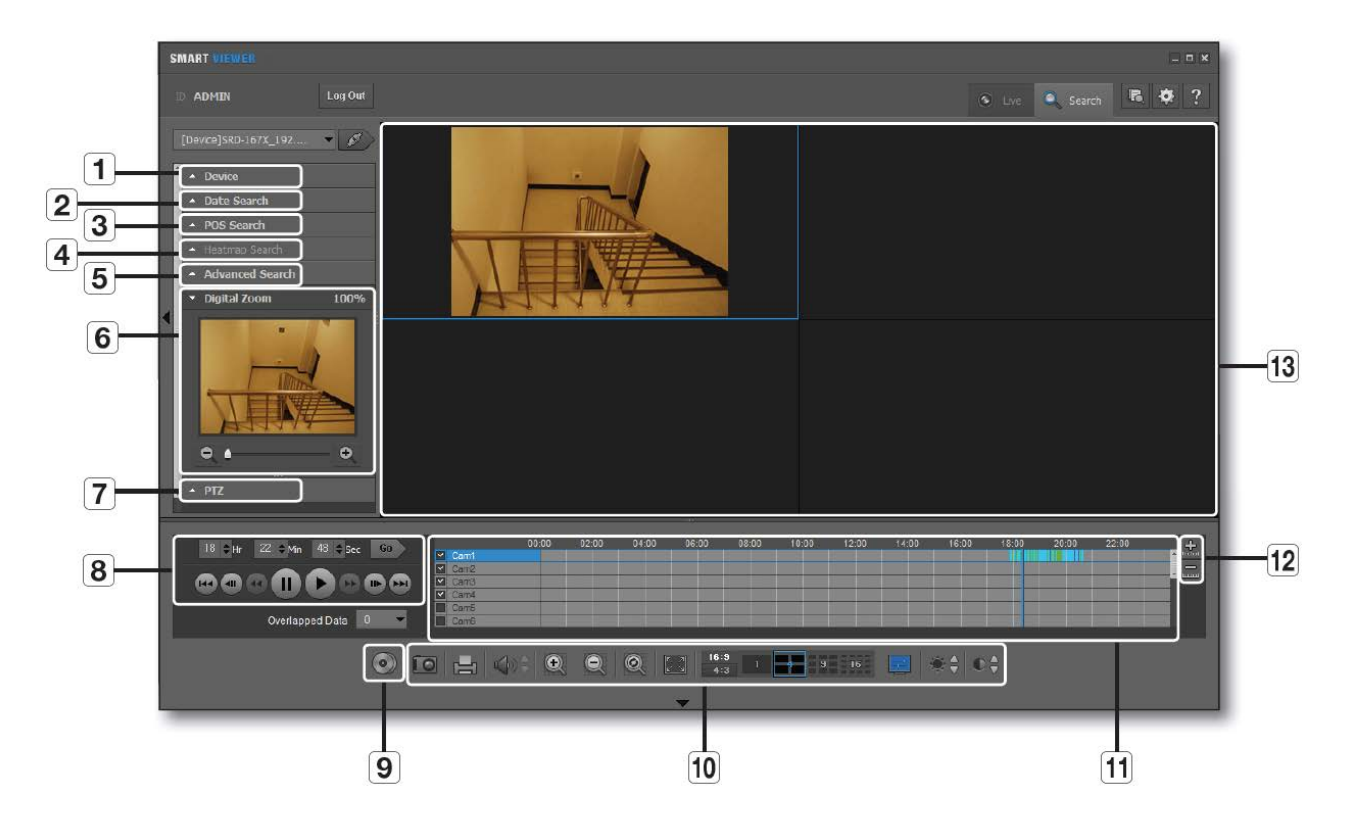

|    | Menüpont             | Leírás                                                            |
|----|----------------------|-------------------------------------------------------------------|
| 1  | Eszköz lista         | Itt látható az elérhető eszközök listája                          |
| 2  | Dátumra keresés      | Év/Hő/Nap kiválasztás – a kék háttérrel látható napokon található |
|    |                      | felvétel                                                          |
| 3  | POS keresés          | POS (tranzakciós adatok) keresése                                 |
| 4  | Hőtérkép keresés     | Hőtérkép információk keresése                                     |
| 5  | Speciális keresés    | Speciális keresési módok közül választhatunk                      |
| 6  | Digitális zoom       | Megjeleníti, a digitális zoom beállító ablakot                    |
| 7  | PTZ vezérlés         | PTZ vezérlés – A Halszem kamerák felvételeinél használható        |
| 8  | ldő keresés/Lejátszó | Kiválaszthatjuk a keresendő időpontot / lejátszó vezérlő menü     |
| 9  | Mentés               | Másolatot készíthetünk a rögzített felvételekről                  |
| 10 | Video kezelőfelület  | Megjelenítő felület vezérlők – bővebben az élőkép                 |
|    |                      | kezelőfelületnél                                                  |
| 11 | ldősáv               | A rögzített felvételek idősávjai – a felvételi típusok szerinti   |
|    |                      | színjelöléssel                                                    |
| 12 | ldősáv zoom          | A keresési idősáv időtartományát változtathatjuk                  |
| 13 | Video képernyő       | A keresett videó és információs adatok megjelenítési felülete     |

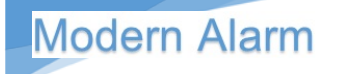

#### Video bemenet állapotjelző ikonok

Az ikonok jelzései segítenek a kapcsolat állapotának ellenőrzésében

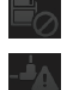

- Nincs adatNincs kapcsolat
- Több egyidejű felhasználó

#### Eszköz lista

Az eszköz listában látható eszközök közül választhatunk a csatlakozáshoz

Ha több eszköz is szerepel a listában, akkor a keresés üzemmódba lépés után a listában az első automatikusan kiválasztásra kerül

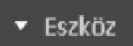

😑 SHR-816X\_192, 168, 0, 200:554

#### Dátum keresés

A naptárban az egyes napokhoz tatozó rögzített adatok jelzései láthatók

- Kattintson a "Keresés dátumra" menüpontra a keresés megkezdéséhez
- Válassza ki a kívánt évet és hónapot, a hónap napjaihoz tartozó adatok megjelennek a naptárban
- Válassza ki a keresendő napot, rákattintva az esemény panelen megjelennek a felvételek idősávjai

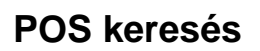

POS – tranzakciós adatokra kereshetünk ebben a menüben.

#### A keresés menete:

- Adja meg a keresési alapadatokat: év, hónap, nap, időpont,
- Írja be a keresendő kulcsszót, amelyet a tranzakciós adatok között szeretne megtalálni: a keresendő szavak közötti szóköz "És" keresési feltételnek minősül, tehát ha "2500Ft kenyér" beírása esetén csak olyan találat fog szerepelni ahol a 2500Ft –és a kenyér is szerepel.
- MATCH CASE: A keresés kis/nagybetű megkülönböztetéssel történik.

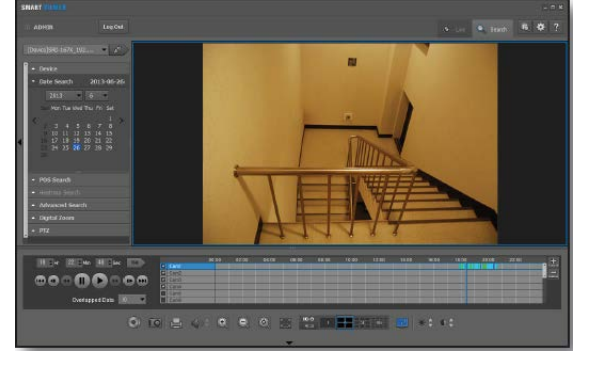

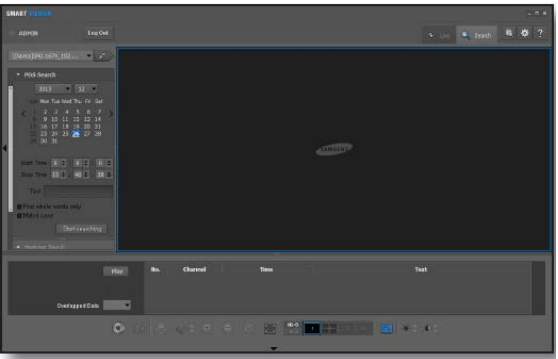

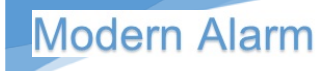

• Kattintson a "Keresésre"

#### Heatmap – Hőtérkép keresés

A hőtérkép egy utólagos – az elkészült felvételek vizsgálatával készült - elemzési funkció. Segítségével a szoftver – kameránként - színes területek megjelenítésével jelzi az adott képterület mely részein fordult elő gyakrabban egy objektum – személy, autó – mozgása.

#### A keresés menete:

- Adja meg a keresési alapadatokat: év, hónap, nap, időpont,
- Jelölje ki a keresendő területet.
- Kattintson a "Keresés megkezdése" gombra.

#### A keresési eredmény értékelése

#### A keresés eredménye:

- A keresés eredménye az alsó listában fog megjelenni.
- Ha kiválasztunk egy keresési tételt a listából, az egyes objektumok megjelenésének gyakorisága az ábrán látható színek alapján értelmezhető.
- Az egyes szintek a gyakoriságot jelzik. Kék a legritkább – Vörös a legsűrűbb objektum előfordulást jelzi.
- Válasszon ki, egy keresési tételt a listából majd kattintson a "Lejátszás" gombra a lejátszó felületre történő átlépéshez.
- Elindíthatja a felvétel lejátszását a listában választott kezdési időponttól.
- Ha az eszköz időbeállítása megváltozott és vannak ismétlődő felvételek, azokat az idővonalon Az első időlista "No 0" –ként látható, és max. 16 lista lehet.

A Heatmap keresési funkció esetén a mentés – backup – funkció nem használható!

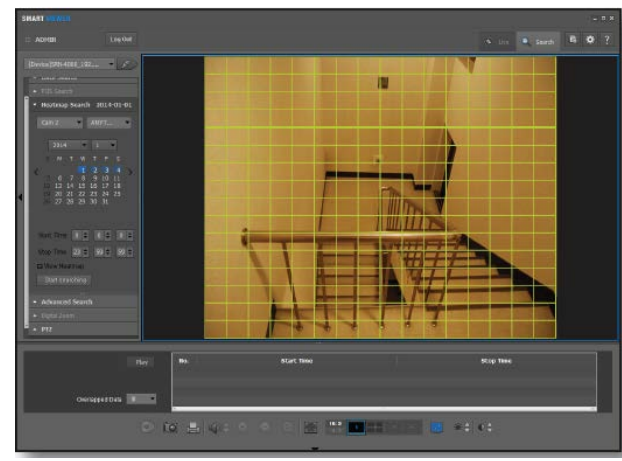

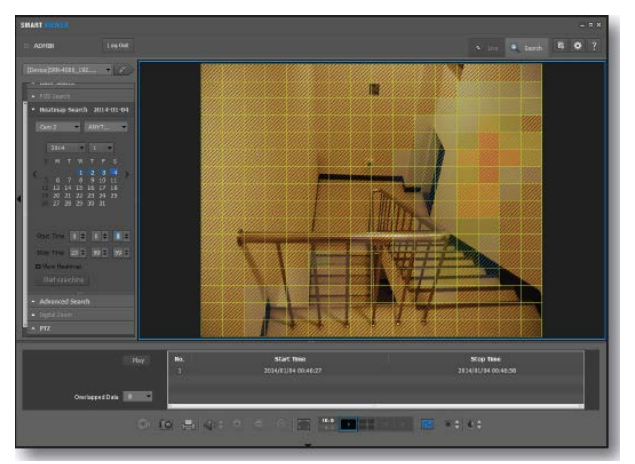

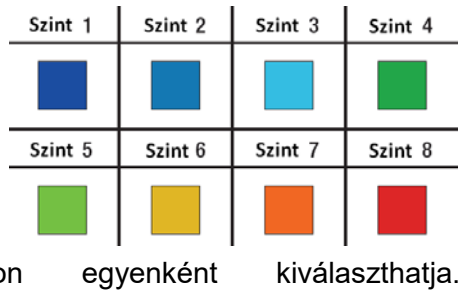

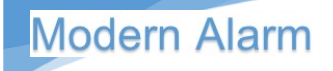

### A speciális keresési módok

A speciális keresés lehetőséget ad az egyes felvételek rögzítési módja alapján történő keresésre.

- Kattintson a Speciális keresés menüpontra a keresés megkezdéséhez.
- Válassza ki a kívánt rögzítési módot.
- All Minden ekkor az összes típusú felvételi mód keresése történik a csatlakoztatott eszköz tárolóin.
- A kézi, Riasztás (eszköz érzékelő bemenet), Mozgás, Videójel-vesztés, Ütemezett felvétel, Intelligens videó

| <ul> <li>Speciális keresés</li> </ul> |  |
|---------------------------------------|--|
| O Összes                              |  |
| 🔘 Kézi                                |  |
| 🔘 Riasztás                            |  |
| 🔿 Mozgás                              |  |
| Videojel-vesztés                      |  |
| 🔘 Ütemezés                            |  |
| 🔘 Intelligens videó analízis          |  |
| Audió érzékelés                       |  |

analízis, Hang érzékelés választása esetén az adott típusú felvételek jelennek majd meg az aktuális képernyőn, a program automatikusan egycsatornás megjelenítési módra vált.

#### Digitális zoom

A Digitális Zoom funkció használatával a kiválasztott képet felnagyíthatjuk. Ez a képernyő digitális nagyítása, ami nem optikai nagyítás. A maximális nagyítási arány 100 szoros (10000%).

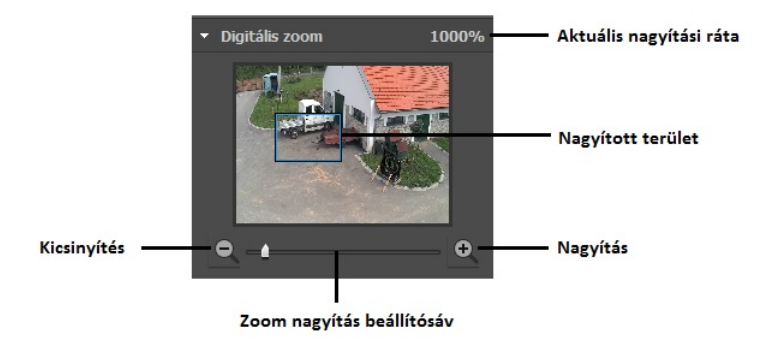

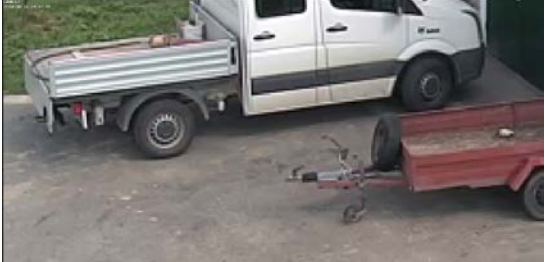

### Keresés a lejátszó pulton

Lejátszási időpont beállítása.

Az idősávon látható függőleges csík jelzi az aktuális lejátszási időpillanatot.

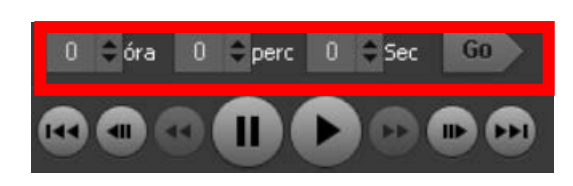

- Állítsa be a kívánt keresési időpontot
- Kattintson a jobb oldali konra a beállított időponthoz tartozó lejátszás elindításához.
- A függőleges kék lejátszást jelző vonalat egérrel a kívánt idő pozícióra húzhatjuk.
- A jobb alsó sarokban látható az aktuális lejátszási időpont

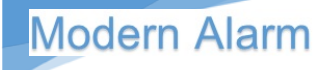

#### Kamera kiválasztása lejátszáshoz

Ha egy kamera névre kattintunk az eredmény panelen, a kiválasztott kamera képe meg fog jelenni a lejátszó ablakban. Alapállapotban a lejátszó 4 kamerát jelenít meg, ez a terület bővíthető vagy a görgetővel 16 csatornáig állítható.

| - 35   |                 | 00:00 | 02:00 | 04:00 | 06:00 | 08:00 | 10:00 | 12:00 |
|--------|-----------------|-------|-------|-------|-------|-------|-------|-------|
| SRN-16 | 70D_ 2554-Cam01 |       |       |       |       |       |       |       |
| SRN-16 | 70D2554-Cam02   |       |       |       |       |       |       |       |
| SRN-16 | 70D2554-Cam03   |       |       |       |       |       |       |       |
| SRN-16 | 70D_ 2554-Cam04 |       |       |       |       |       |       |       |
| SRN-16 | 70D_ 2554-Cam05 |       |       |       |       |       |       |       |
| SRN-16 | 70D 2554-Cam06  |       |       |       |       |       |       |       |

A lejátszani kívánt kamera kiválasztásához kattintson kétszer az idővonalon az adott kamera csíkján vagy válassza ki a bal szélén látható jelölőnégyzettel.

A kamera képe meg fog jelenni az első szabad kamerahelyen az osztott képernyőn.

A kamera képét a drag and drop funkcióval a kívánt képosztásra húzhatjuk.

#### A lejátszó idősáv időablakának állítása

|                   |      | 00:00 | 02:00 | 04:00 | 06:00 | 08:00 | 10:00 | 12:00 | 14:00 | 16:00 | 18:00 | 20:00 | 22:00 | 4  |
|-------------------|------|-------|-------|-------|-------|-------|-------|-------|-------|-------|-------|-------|-------|----|
| ~                 | Cam1 |       |       |       |       |       |       |       |       |       |       |       |       | шш |
| $\mathbf{\nabla}$ | Cam2 |       |       |       |       |       |       |       |       |       |       |       |       |    |
|                   | Cam3 |       |       |       |       |       |       |       |       |       |       |       |       |    |
|                   | Cam4 |       |       |       |       |       |       |       |       |       |       |       |       |    |

#### 24 órás formátum

|        | 4 | 12:00 | 12:05 | 12:10 | 12:15 | 12:20        | 12:25 | 12:30 | 12:35 | 12:40 | 12:45 | 12:50 | 12:55 | Þ  | de l |
|--------|---|-------|-------|-------|-------|--------------|-------|-------|-------|-------|-------|-------|-------|----|------|
| 🗹 Cam1 |   |       |       |       |       | <b>i i</b> 1 |       | لس کا |       |       |       |       |       | ÷. | min  |
| 🗹 Cam2 |   |       |       |       |       |              |       |       |       |       |       |       |       |    | -    |
| Cam3   |   |       |       |       |       |              |       |       |       |       |       |       |       |    | mm   |
| Cam4   |   | 1     |       |       |       |              |       |       |       |       |       |       |       |    |      |

#### 12 órás formátum

Az idővonal idősáv változtatásához használja a sáv jobb szélén található + - gombokat.

A sombra kattintva zoomolhatunk az idősávra, azaz kisebb szeletre nagyíthatunk.

Az idő tartomány értékeit a + gombbal léptethetünk az egységek között 24 óra -> 12 óra -> 6 óra -> 2 óra -> 1 óra.

Az idősáv tágítását a wegy gombbal végezhetjük, itt az alábbi lépésekkel változtathatunk.

1 óra -> 2 óra -> 6 óra -> 12 óra -> 24 óra ->

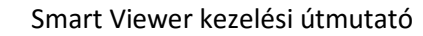

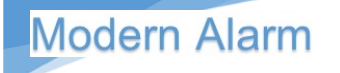

Az idősávon látható rögzítést jelző csík színe jelzi a rögzítés típusát.

- Összes típus •
- Kézi felvételindítás •
- Riasztás (eszköz érzékelő bemenet), •
- Mozgás, •
- Videójel-vesztés,
- Ütemezett felvétel,
- Intelligens videó analízis,
- Hang érzékelés •

| • | Speciális keresés          |  |
|---|----------------------------|--|
| 0 | Összes                     |  |
|   | Kézi                       |  |
|   | Riasztás                   |  |
|   | Mozgás                     |  |
|   | Videojel-vesztés           |  |
|   | Ütemezés                   |  |
|   | Intelligens videó analízis |  |
|   | Audió érzékelés            |  |

#### Lejátszó kezelőegység

A lejátszó vezérlőegység segítségével megállíthatjuk, léptethetjük a videó lejátszását.

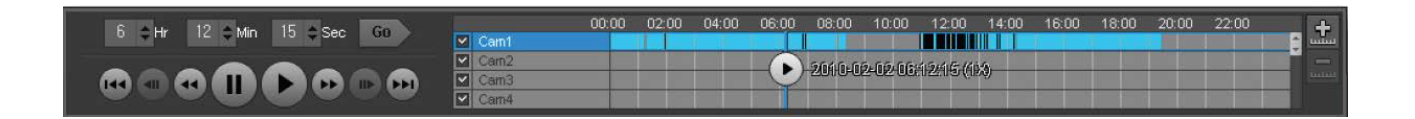

Válassza ki a lejátszani kívánt kamerát, majd kattintson a [Play ( ) lejátszás gombra.

A vezérlővel megállíthatjuk, léptethetjük, lassú vagy gyors sebességgel játszhatjuk a felvételt.

- 1. Pillanat állj Lejátszás
- 2. Gyors előre vissza csévélés. Minden kattintással növelhetjük a sebességet 2X-es, 4X-es, 8X-os, 16X-os 32X-es sebességgel játszhatunk vissza.
- 3. Léptetés kockánként előre hátra
- 4. Előző következő felvételre lép

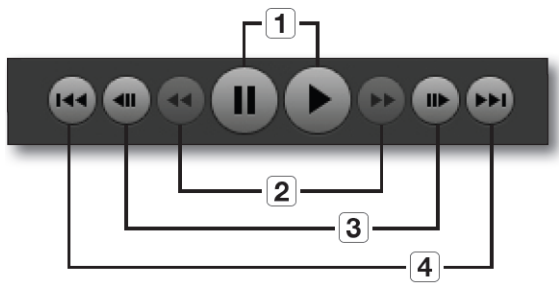

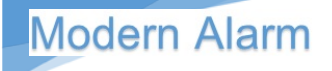

#### Felvételek mentése – másolatkészítés

A szoftver segítségével a rögzített felvételekről másolatot készíthetünk a számítógépre.

#### Mentés folyamata

Lehetőség van egyszerre akár több csatorna egyidejű mentésére is.

- Kattintson a iikonra a mentés folyamatának megkezdéséhez.
- A mentés archiválás párbeszéd ablakban válassza ki a menteni kívánt csatornákat. Ezt követően az idő beállítási menüpontok aktívvá válnak.
- Állítsa be a mentés kezdő és befejező időpontjait.
- 4. Megváltoztathatja a mentési útvonalat.
- Kiválaszthatja a mentési fájl formátumát, ami lehet AVI vagy SEC. Az AVI normál médialejátszóval

| Datum : 2016.08.24 |          |    |       |       |      |       |           |       |        | _  | Elle    | enorzot | <br>   |       | _ |         |            |     |
|--------------------|----------|----|-------|-------|------|-------|-----------|-------|--------|----|---------|---------|--------|-------|---|---------|------------|-----|
|                    | No       |    |       |       | Ká   | mera  |           |       |        |    | Kezd    | ési     | Befe   | ejez  |   | Állapot |            |     |
| ~                  | 1        | SR | N-167 | 70D_  | 841  | 670D  | _845      | 54-0  | am01   | Ľ. | 00:00   | 00:0    | 19:3   | 33:08 |   |         | Várakozá   | s   |
| ~                  | 2        | SR | N-167 | 70D_  | 841  | 670D  | _845      | 54-0  | am02   | 2  | 00:00   | 00:0    | 19:3   | 33:08 | 1 |         | Várakozá   | s   |
| ~                  | З        | SR | N-167 | 70D_  | 841  | 670D  | _845      | 54-0  | am03   | 3  | 00:00   | 00:00   | 19:3   | 33:07 |   |         | Várakozá   | 2   |
| ~                  | 4        | SR | N-167 | 70D_  | 841  | 670D  | _845      | 54-0  | am04   | ł  | 00:00   | 00:00   | 19:3   | 33:08 |   |         | Várakozá   | s   |
|                    | 5        | SR | N-167 | 70D_  | 841  | 670D  | _845      | 54-0  | am05   | 5  | 00:00   | 0:00    | 19:3   | 33:08 | - |         | Ellenőrize | tle |
|                    | 6        | SR | N-167 | 70D_  | 841  | 670D  | _845      | 54-0  | am06   | ò  | 00:00   | 00:00   | 19:3   | 33:09 |   |         | Ellenőrize | tle |
|                    | 7        | SR | N-167 | 70D_  | 841  | 670D  | _845      | 54-0  | am07   | 7  | 00:00   | 00:00   | 19:3   | 33:09 |   |         | Ellenőrize | tle |
| ezd                | ési idő  |    | 5     | \$    | óra  | 0     | <b>¢</b>  | berc  | 0      | \$ | Sec     |         |        |       |   |         |            |     |
| lefe               | ezési id | lő | 5     | \$    | óra  | 1     | <b>\$</b> | oerc  | 0      | \$ | Sec     |         |        |       |   |         |            |     |
| İtvo               | nal      |    | C:/   | User  | s\Rh | udy\C | )eskt     | op    |        |    |         |         |        |       |   |         | •          |     |
| ájlfo              | rmátum   |    | SEC   | C     |      |       |           |       | -      | -  |         |         |        |       |   |         |            |     |
|                    |          |    | 🛄 Bia | zton  | sági | másol | athoz     | z has | ználja | aj | elszót. |         |        |       |   |         |            |     |
|                    |          |    | Új je | elszó |      |       |           |       |        |    | Jelszó  | mege    | rősíté | se    |   |         |            |     |

megnyitható videó formátum. ASEC formátum formátumú fájlt tömörített önkicsomagoló fájl, amely exe kiterjesztésű. A fájlra kattintva automatikusan megnyíló beágyazott lejátszó indul el (backup player).

- 6. A SEC formátum választása esetén a fájl védelme érdekében biztonsági kódot is rendelhet a fájlhoz, így csak az nézheti meg a felvételt, aki jogosult arra.
- 7. Az indítás gombra kattintva elindul a mentési folyamat.

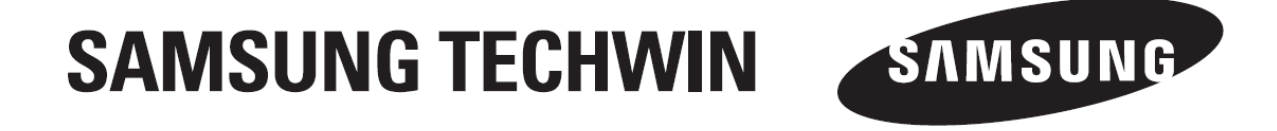

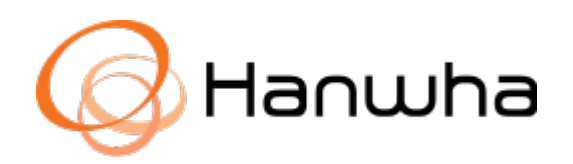